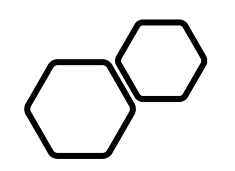

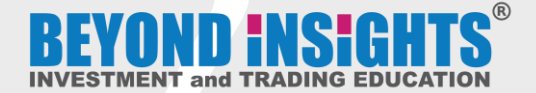

## How to Access Online Weekly Technical Review Service in the Online Learning Portal (OLP)

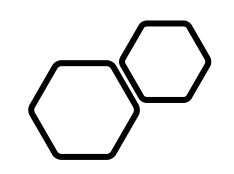

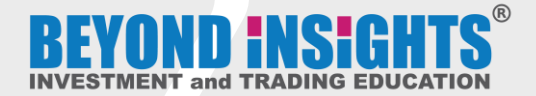

## If You already <u>HAVE</u> an Account in the Online Learning Portal (OLP)

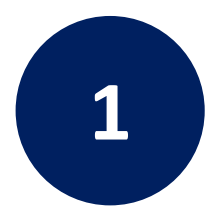

## After you Subscribed...

Go to <a href="https://learn.beyondinsights.net/">https://learn.beyondinsights.net/</a>

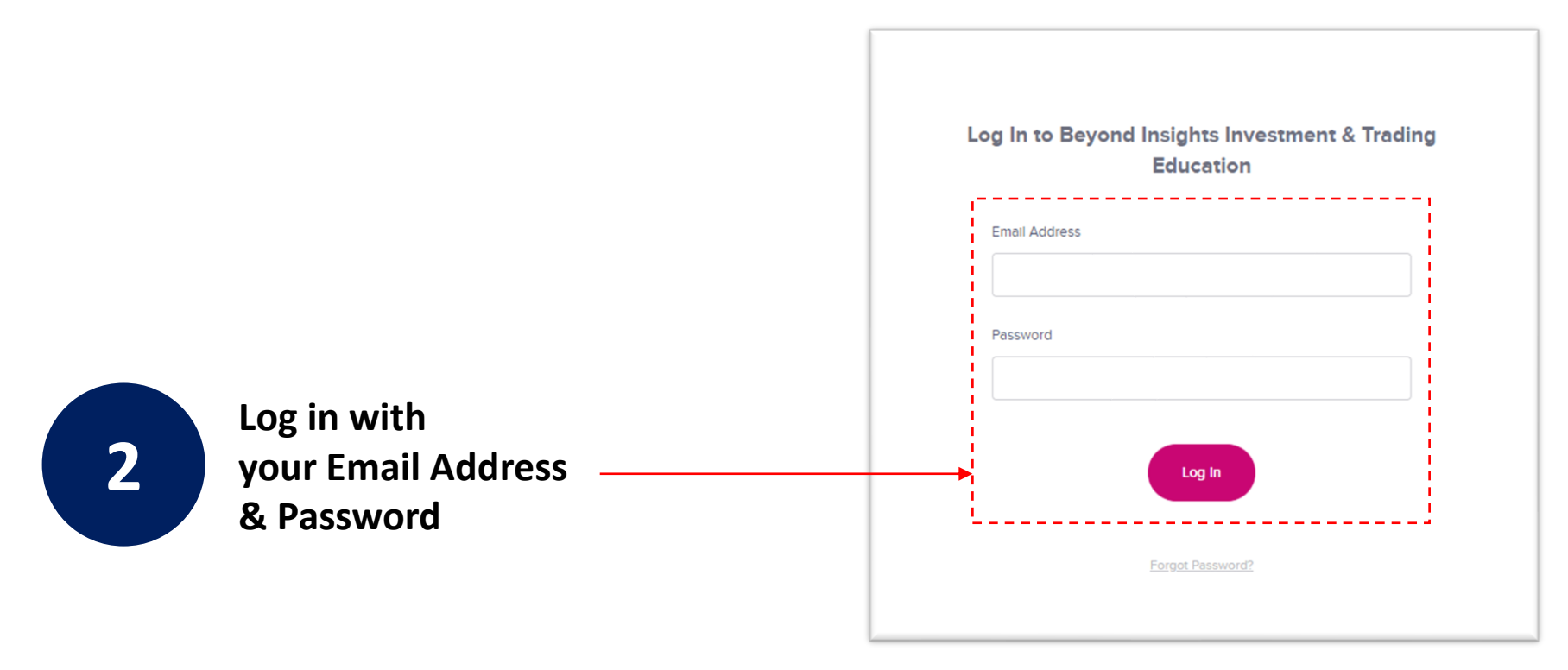

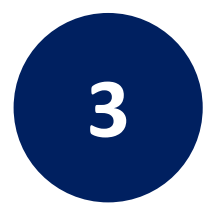

## Click on the course and Start Your Learning.

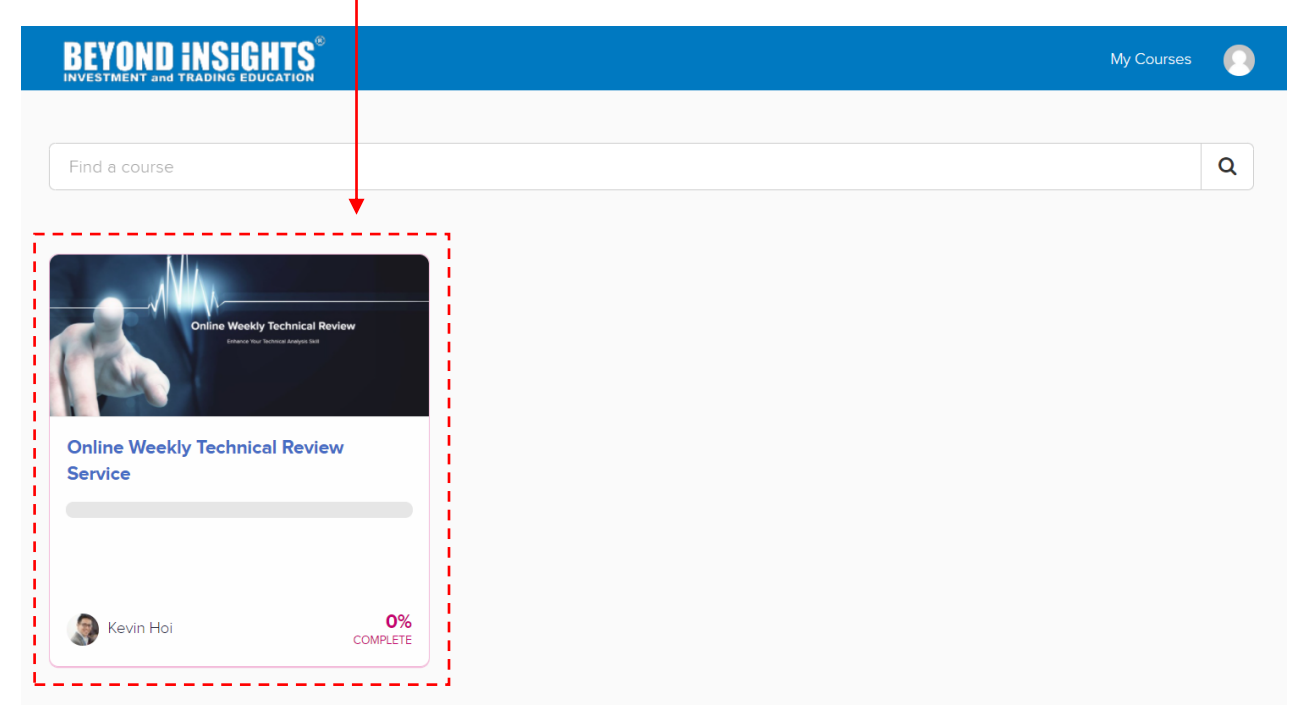